# **Add New Expense**

iqoe

This guide provides step-by-step instructions for participants to add a new expense in the Igoe Participant Portal. Use this guide if you paid for an item or service out-of-pocket and want to request reimbursement from your Igoe spending account.

#### **Step 1. Access the Participant Portal**

Login to the Igoe Participant Portal using your username and password. Navigate to the "Add Expense" section from the main dashboard.

Helpful Tip Make sure your internet connection is stable to avoid any login issues. If you have trouble logging in, use the "Forgot Password" feature to reset your credentials.

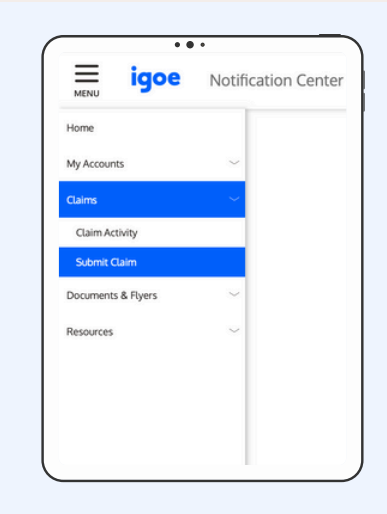

### Step 2. Click "Add Expense"

Select the "Add Expense" button from the "Expenses" tab. This will open the form for you to enter details about your new expense.

| 👍 Helpful T                                                                            | ïp                                                                                                    |
|----------------------------------------------------------------------------------------|----------------------------------------------------------------------------------------------------|
| Scan or photograp<br>the image is clear<br>limit to avoid uplos<br>the loce Participar | bh the receipt in a well-lit area to ensure<br>r. Keep the file size under the maximum<br>ad issues. Maximum file size is 28 MB for<br>it Portal |

## **Step 3. Enter the Expense Details**

Enter the details of the expense, including the date of service, amount paid, and a brief description of the item or service. Make sure to select the correct account for reimbursement.

> Helpful Tip Double-check the entered details for accuracy, as errors will delay the reimbursement process.

| goe | Submit Claims   |                                                 |
|-----|-----------------|-------------------------------------------------|
|     | Add New Expense |                                                 |
|     |                 | How would you like to receive your funds?*      |
|     |                 | DEPOSIT INTO ACCOUNT EXCING IN XXXTH            |
|     |                 | MAR, ME A CHECK                                 |
|     |                 | EDY SCHRUnschen Historie Gelaus<br>Preider Kanz |
|     | _               | *heyanethesi                                    |
|     | goe             | Add New Expense                                 |

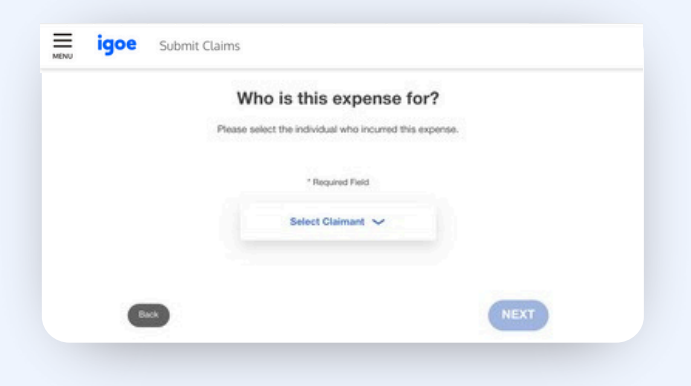

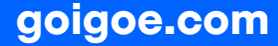

### **Step 4: Upload Your Receipt**

Click "Upload" to attach your digital receipt. Make sure the file is in a supported format (PDF or JPEG) and is within the file size limit. Maximum file size is 28 MB for the Igoe Participant Portal.

👍 Helpful Tip

If you experience issues uploading, try resizing the image or converting it to a PDF. A clear, well-lit image can prevent processing delays.

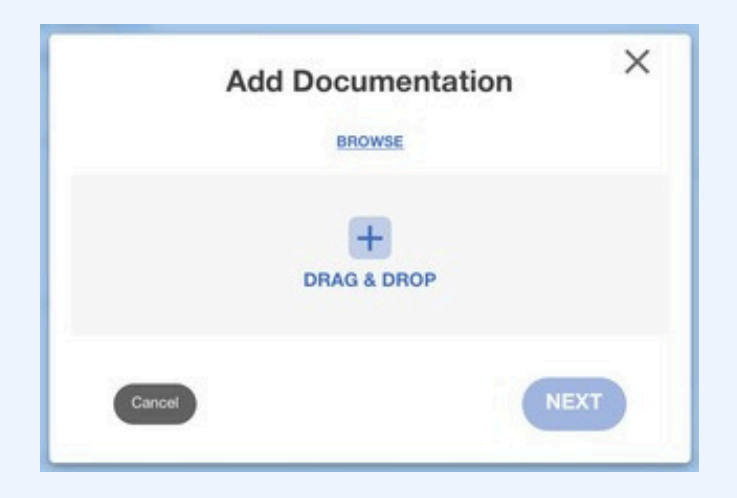

### **Step 5: Review and Submit Expense**

After entering all required details, carefully review the information for accuracy. Click "Submit" to complete the expense entry. You will receive a confirmation message once your submission is successful.

Helpful Tip If you register your mobile number on your personal account, you will also receive a text confirmation.

| Please confirm the                                | following information is correct.                                                                                                    |                                                                                                    |                                                                                                    |  |
|---------------------------------------------------|----------------------------------------------------------------------------------------------------|----------------------------------------------------------------------------------------------------|----------------------------------------------------------------------------------------------------|--|
| Pay Self                                          |                                                                                                    | \$20.00                                                                                                    |                                                                                                    |  |
| Flexible S<br>Deposit in<br>Service D<br>One Time | pending Account - MED for George Washington (545<br>to account on the XXE7896.345<br>ster Juli 13, 2003 (546<br>Payment                                                                                                    |                                                                                                    |                                                                                                    |  |
| Note for excerds                                  |                                                                                                    |                                                                                                    | ADD DOCUMENTATION                                                                                                    |  |
|                                                   |                                                                                                    |                                                                                                    | DOCUMENTATION HELP                                                                                                    |  |
|                                                   | I perfity the claim is accurate. I understand and agriculty half on a perspect is the fair and half at allow expressions were in under an attemption are in requery to a proper to the interficience at a personality for an environment that allow matching to a personal personal for an environment of the advancement of the Decomposition of the Decomposition of the | gree to the terms and conditions.<br>Howe during my active participation in the that - learly the<br>grounds - understand that i on tub regionale to the tub<br>participation - understand that i may be taken to the par-<br>ticipation of autocombine sector results participations. | These expenses have not bare and with not be well-used<br>array, accuracy, and waitly of all internation haven in turbur<br>and of an expenditure including fraction, these a fits forom<br>1 shellot, manny agenetics of all the proceeding statements |  |

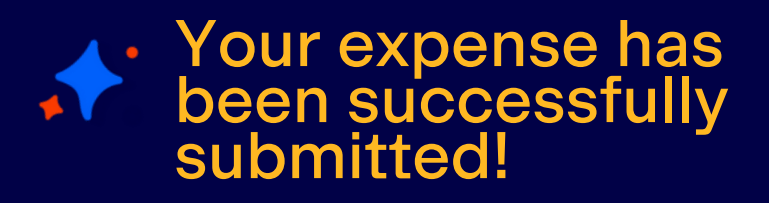

You can monitor the status of your claim through the Igoe Participant Portal or the Igoe Mobile App. For quicker reimbursement, ensure you are signed up for direct deposit.